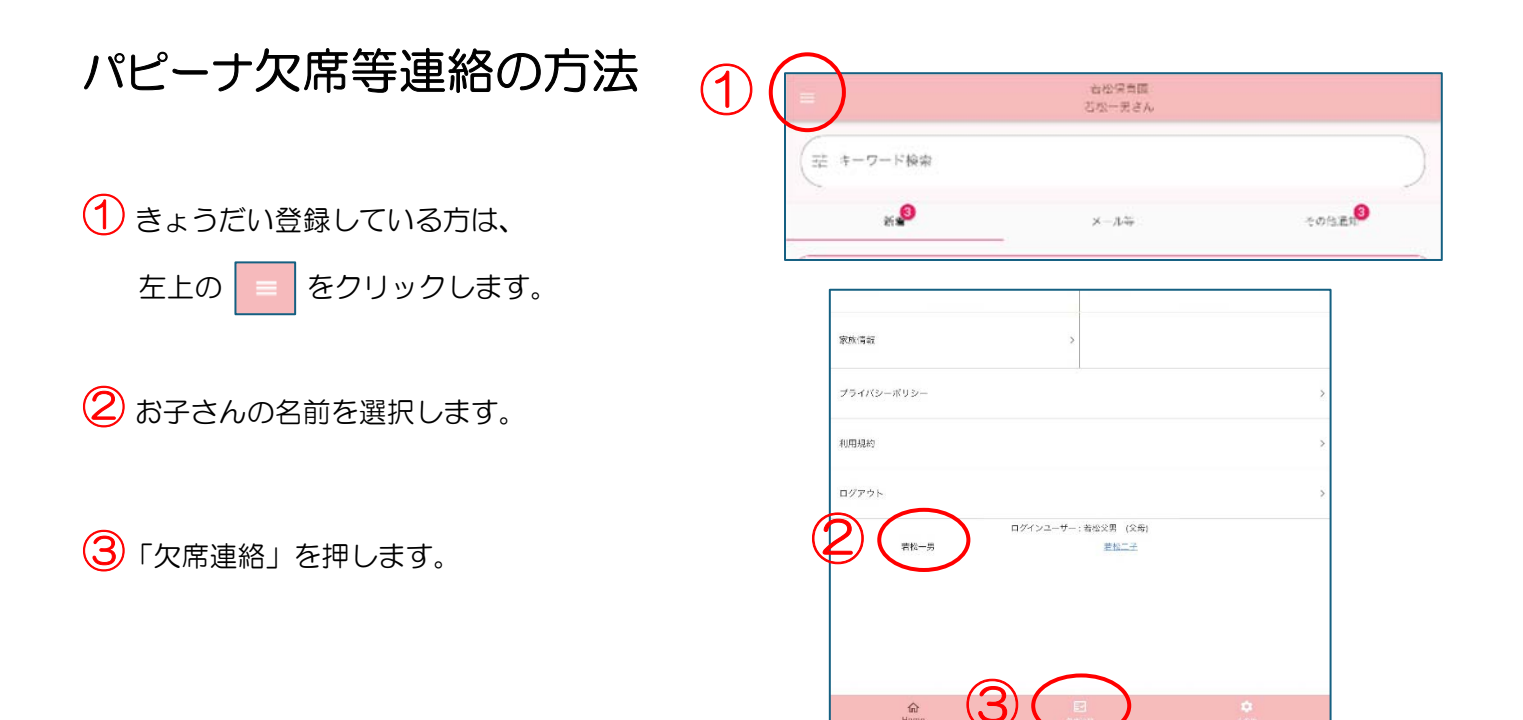

④「連絡種別」を押し、欠席・遅刻・早退を選択します。

|        |       | 若松保育)<br>若松一男さ | 間<br>ん |   |       |           |  |
|--------|-------|----------------|--------|---|-------|-----------|--|
| 欠席遅刻状況 | 連絡    |                |        |   | 催怒·変更 | $\supset$ |  |
| 連絡種別病欠 |       |                |        | 4 |       |           |  |
| 期間     | 07/23 | ŝ              | 07/23  |   |       |           |  |

| 連絡種別 |  |
|------|--|
| 病欠   |  |
| 事故欠  |  |
| 忌引き  |  |
| 都合欠  |  |
| 遅刻   |  |
| 早退   |  |

## 【遅刻・早退の場合】

日付・登園(早退)時刻を入力します。

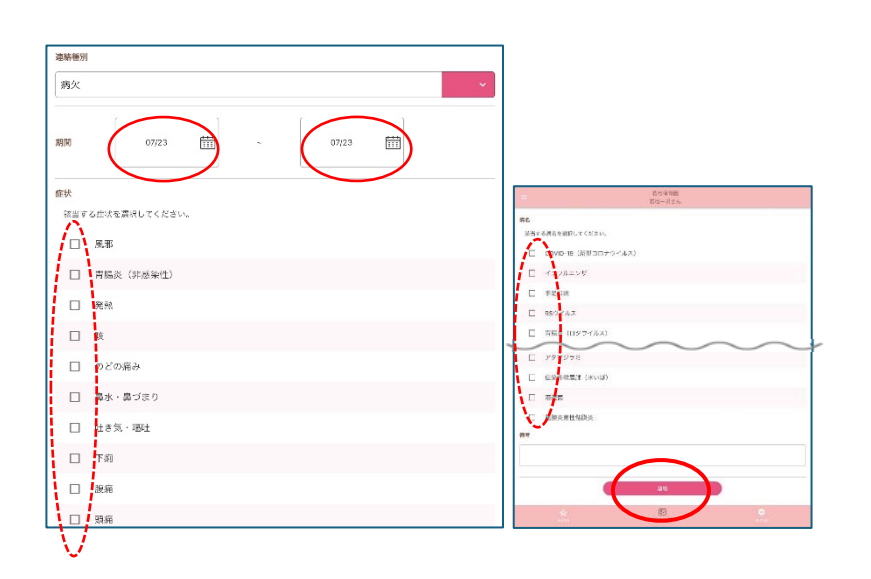

期間・症状・病名(わかっていたら)を選択します。

(病名が確定されていない時は選択しなくてよいです。)

 連絡種別

 遅刻

 対象日付

 07/31

 ①

 備考

備考は連絡事項があったら記入し、最後に「連絡」ボタンを押してください。

園の方に連絡済となります。

【欠席の場合】